#### คู่มือการใช้งาน

## ระบบจองห้องประชุมองค์การบริหารส่วนจังหวัดร้อยเอ็ด

\* \* \* \* \* \* \* \* \* \* \* \* \* \* \* \*

### 1. เข้าสู่ระบบ

การจองห้องประชุมสามารถจองได้เฉพาะเจ้าหน้าที่ที่ได้ลงทะเบียนไว้ในระบบ โดยผู้ดูแลระบบจะเป็นผู้กำหนด Username และ Password

1. เข้าสู่ระบบ เปิด Google Chrome ขึ้นมา พิมพ์ URL ของระบบ

www.kongkit.pao-roiet.go.th/meetingroom

2. กรอก Username และ Password แล้วคลิกที่ปุ่ม **เข้าสู่ระบบ** 

|                                                       | home หน้าหลัก 🖷 Hore                                   |                                         |                                       |      |                                          |                                        |                                    |  |  |  |
|-------------------------------------------------------|--------------------------------------------------------|-----------------------------------------|---------------------------------------|------|------------------------------------------|----------------------------------------|------------------------------------|--|--|--|
|                                                       | < > <sup>ช</sup> น์ สิงหาคม 2018                       |                                         |                                       |      |                                          |                                        |                                    |  |  |  |
|                                                       | อาทิตย์                                                | จันทร์                                  | อังคาร                                | ησ   | พฤหัส                                    | ศุกร์                                  | เสาร์                              |  |  |  |
| <i>ยังหวัดร้อมเอ็ต</i>                                |                                                        |                                         |                                       | 1    | . 2                                      | 3                                      | 4                                  |  |  |  |
| ระบบจองห้องประชุม อบจ.รอ.<br>🏥 ปฏิทินการจองห้องประชุม |                                                        |                                         |                                       |      |                                          |                                        |                                    |  |  |  |
| 🖽 ตารางการจองห้องประชุม                               |                                                        |                                         |                                       |      |                                          |                                        |                                    |  |  |  |
|                                                       | 5                                                      | 6                                       | 7                                     | 8    | 9                                        | 10                                     | 11                                 |  |  |  |
| ข้อมูลห้องประชุม<br>เข้าระบบจองห้องประชุม             | กรอก                                                   | Username                                | และ Passv                             | vord |                                          |                                        |                                    |  |  |  |
|                                                       | 4                                                      |                                         |                                       | J    |                                          |                                        |                                    |  |  |  |
| Password                                              | 12                                                     | ⊥3<br>ประชุมเพื่อเครียมความพร้อม เวลา)  | ⊥4<br>ประชุมสภา อบจ.ร้อยเอ็ด(ข้อปัญญั | 15   | 16                                       | 17                                     | 18<br>ประชุมคณะกรรมการแปรญัตติ เวล |  |  |  |
| 📄 Remember Me ເນົ້າຈະນນ 🤇                             | 19                                                     | 20                                      | 21                                    | 22   | 23                                       | 24                                     | 25                                 |  |  |  |
|                                                       | คลิก <b>เข้า</b> รู                                    | งุ่ระบบ                                 | ประชุมสภา อบจ.ร้อยเอ็ด (ข้อบัญยุ่     |      |                                          |                                        |                                    |  |  |  |
|                                                       | 26                                                     | 27<br>มีดอาสา เวลาเว็บประชุม : 13:00:00 | 28                                    | 29   | 30                                       | 31<br>จิตอาสา (อนุกรรมการ) เวลาเริ่มปร |                                    |  |  |  |
|                                                       |                                                        |                                         |                                       |      | 6<br>ธนรักษ์สุรหวัด เวลาเริ่มประชุม : 13 |                                        |                                    |  |  |  |
|                                                       | 🕮 สถานะการจองห้องประชุม 💼 อนุมัติ 🛑 รออนุมัติ 🛑 ยกเล็ก |                                         |                                       |      |                                          |                                        |                                    |  |  |  |
|                                                       | Copyright © 2018. Version 1.0                          |                                         |                                       |      |                                          |                                        |                                    |  |  |  |

# 2. การจองห้องประชุม

เมื่อกรอก Username และ Password เพื่อเข้าใช้งานระบบจะแสดงหน้าจอ ดังนี้

| ระบบจองห้อประชุม | ≡              |                  |                              |                             |                           |                                |                               | 5                             | perso |
|------------------|----------------|------------------|------------------------------|-----------------------------|---------------------------|--------------------------------|-------------------------------|-------------------------------|-------|
| person01         | 🟠 Hom          | e หน้าหลัก       |                              |                             |                           |                                |                               |                               | *     |
| หลัก             | ปฏิทินการ      | จองห้องประชุม    |                              |                             |                           |                                |                               |                               |       |
| หน้าแรก          |                |                  |                              |                             |                           |                                |                               |                               |       |
| จองห้องประชุม    |                |                  |                              | สิงห                        | าคม 2018                  |                                | L.G                           | อน สัปดาห์ วัน                |       |
| มู่ใช้งานในระบบ  | <b>1.</b> คลิก | จองห้องประชุ     | ุเม                          |                             |                           |                                |                               |                               |       |
| งอกจากระบบ       |                |                  | 30                           | <b>อังดาร</b><br>31         | ησ<br>1                   | พฤหัส 2                        | ศุกร์<br>3                    | <b>เสาร์</b><br>4             |       |
|                  |                |                  |                              |                             |                           |                                |                               |                               |       |
|                  |                | 5                | 6                            | 7<br>ประช                   | 8<br>มประจำเดือนสิงหาคม เ | 9                              | 10                            | 11                            |       |
|                  |                | 12<br>ประชุมเพืล | 13<br>แตรียมความพร้อม ประชุม | 14<br>สภา อบจ.ร้อยเอ็ค(ข้อ: | 15                        | 16                             | 17                            | 18<br>ระชุมคณะกรรมการแปรญัตร์ |       |
|                  |                | 19               | 20<br>ประกม                  | 21<br>สภา อบจ.ร้อยเอ็ด (ข้อ | 22                        | 23                             | 24                            | 25                            |       |
|                  |                | 26<br>สีดอาสา เว | 27<br>เลาเริ่มประชุม : 13:   | 28                          | 29                        | 30<br>โลดอาส                   | 31<br>ก (อนุกรรมการ) เวลาเรื่ |                               |       |
|                  |                |                  |                              |                             | 5<br><b>ธนรัก</b>         | 6<br>ธ์จังหวัด เวลาเริ่มประชุ: | 7                             |                               |       |
|                  |                |                  |                              |                             | ดูสถานะ                   | ะการจองห้อง                    | าประชุม                       |                               |       |

สามารถดูปฏิทินการจองห้องประชุมและสถานะการจองห้องประชุมมี 3 สี ดังนี้

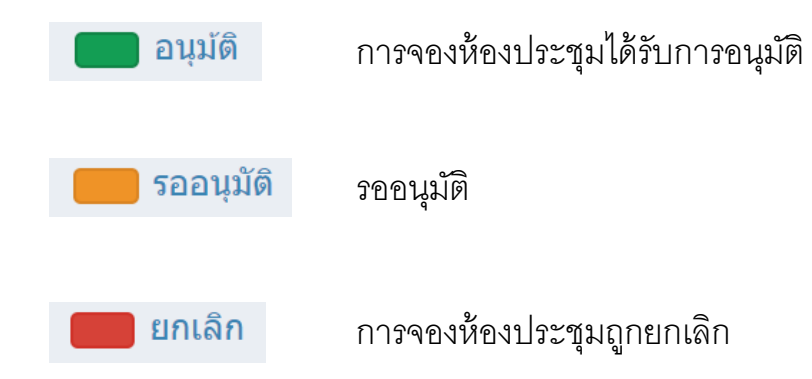

คลิกที่ปุ่ม 🛗 จองห้องประชุม

จะแสดงรายการจองห้องประชุมและรายะเอียด

การจองห้องประชุม หลังจากนั้นคลิกที่ปุ่ม **จองห้อง** เพื่อจองห้องประชุม

| ระบบจองหัอประชุม     | =                               |                          |                          |                                                    | 0        | person014   |  |
|----------------------|---------------------------------|--------------------------|--------------------------|----------------------------------------------------|----------|-------------|--|
| person01<br>• Online | สายองห้องประชุม                 |                          |                          |                                                    |          |             |  |
| ส หน้าแรก            | <b>Padria</b>                   | .คลิก <b>จองห้อ</b> ง    | 3                        |                                                    |          |             |  |
| 🛗 จองห้องประชุม <    | ห้อง                            | วัน-เวลาเริ่ม            | วัน-เวลาสิ้นสุด          | หัวข้อ                                             | สถานะ    | View        |  |
| C ผู้ใช้งานในระบบ    | ห้องประชุม อบจ.(ห้องประชุมใหญ่) | 18 กันยายน 2561 12:00:00 | 18 กันยายน 2561 12:00:00 | ประชุมประจำเดือนกันยายน                            | ອນຸນັດ   | <u>a</u>    |  |
|                      | ห้องประชุม อบจ.(ห้องประชุมใหญ่) | 18 กันยายน 2561 16:30:00 | 18 กันยายน 2561 16:30:00 | ขักข้อมการจัดชื้อ/จัดจ้าง                          | ອນຸມັດ   | <u>c</u>    |  |
| 😃 ออกจากระบบ         | ห้องประชุม อบจ.(ห้องประชุมใหญ่) | 6 กันยายน 2561 16:30:00  | 6 กันยายน 2561 16:30:00  | ธนรักษ์จังหวัด                                     | ອນຸມັດ   | <u>C</u>    |  |
|                      | ห้องประชุม อบจ.(ห้องประชุมใหญ่) | 31 สิงหาคม 2561 12:00:00 | 31 สิงหาคม 2561 12:00:00 | จิตอาสา (อนุกรรมการ)                               | ອາມຸນັສິ | 6           |  |
|                      | ห้องประชุมเล็ก (หน้าห้องนายก)   | 27 สิงหาคม 2561 16:30:00 | 27 สิงหาคม 2561 16:30:00 | จิตอาสา                                            | ອນຸນັດ   | <u>c</u>    |  |
|                      | ห้องประชุม อบจ.(ห้องประชุมใหญ่) | 21 สิงหาคม 2561 17:00:00 | 21 สิงหาคม 2561 17:00:00 | ประชุมสภา อบจ.ร้อยเอ็ด (ข้อปัญญัติ ปี 61 วาระ 2,3) | ວາມໂທີ   | <u>C</u>    |  |
|                      | ห้องประชุม อบจ.(ห้องประชุมใหญ่) | 18 สิงหาคม 2561 16:30:00 | 18 สิงหาคม 2561 16:30:00 | ประชุมคณะกรรมการแปรญัตติ                           | ອາມຸນັສິ | <u>C</u>    |  |
|                      | ห้องประชุม อบจ.(ห้องประชุมใหญ่) | 14 สิงหาคม 2561 17:00:00 | 14 สิงหาคม 2561 17:00:00 | ประชุมสภา อบจ.ร้อยเอ็ด(ข้อบัญญัติ ปี 61)           | อนุมัติ  | <u>c</u>    |  |
|                      | ห้องประชุม อบจ.(ห้องประชุมใหญ่) | 13 สิงหาคม 2561 12:00:00 | 13 สิงหาคม 2561 12:00:00 | ประชุมเพื่อเตรียมความพร้อม                         | ອາກຸມັສ  | <u>C</u>    |  |
|                      | ห้องประชุม อบจ.(ห้องประชุมใหญ่) | 8 สิงหาคม 2561 12:00:00  | 8 สิงหาคม 2561 12:00:00  | ประชุมประจำเดือนสิงหาคม                            | อนมัติ   | <u>C</u>    |  |
|                      |                                 |                          |                          |                                                    |          |             |  |
|                      |                                 |                          |                          |                                                    |          |             |  |
|                      |                                 |                          |                          |                                                    |          |             |  |
|                      |                                 |                          |                          |                                                    |          |             |  |
|                      | Copyright © 2018 .              |                          |                          |                                                    |          | Version 1.0 |  |

# กรอกรายละเอียดการจองห้องประชุม หลังจากนั้นคลิกที่ปุ่ม **บันทึก**

| ระบบจองหัอประชุม                                      | =                                             |                            | person01.4                                             |
|-------------------------------------------------------|-----------------------------------------------|----------------------------|--------------------------------------------------------|
| person01<br>• Online                                  | 🍓 เพิ่มรายการจองห้องประชุม                    | 4 H                        | ome > จองห้องประชุม > เพิ่มรายการจองห้องประชุม         |
| เมนูหลัก<br>ศ หน้าแรก<br>ศ ลองน้องประชน ∢             | เดือกห้องประชุม<br>เดือกห้องประชุม            | 3.กรอกรายละเอียดการจองห้อง | •                                                      |
| 🕰 ผู้ใช้งานในระบบ                                     | 🛗 เลือกวันที่เริ่ม                            | 00:00:80 0                 | T                                                      |
| <ul> <li>ออกจากระบบ</li> <li>4. คลิก บันที</li> </ul> | รัมที่เสร็จสิ้ม                               | เวลาสริงสิ้ม               | <ul> <li>จำนวมผู้เข้าร่วม</li> <li>๔ จำนวน_</li> </ul> |
|                                                       | <u>บันทีก</u> สำระโอมูล<br>Copyright © 2018 . |                            | Version 1.0                                            |

เมื่อกดปุ่ม **บันทึก** หน้าจอจะแสดงรายการจองห้องประชุม โดยสถานะ การจองห้องประชุมจะม<mark>ีสีเหลือง</mark> หมายถึง **รออนุมัติ** เพื่อให้ผู้ดูแลระบบอนุมัติ การจองห้องประชุม

| ระบบจองหัอประชุม   | =                               |                          |                          |                             |                              |           | 🤵 admin 6       |
|--------------------|---------------------------------|--------------------------|--------------------------|-----------------------------|------------------------------|-----------|-----------------|
| admin<br>• Online  | 🚵 จองห้องประชุม                 |                          |                          |                             |                              | 🗌 หน้าแรก | > จองห้องประชุม |
| เมนูหลัก           | 5 คลิก <b>หน้าแรก</b>           | เพื่อดปฏิทินกา           | เรดคง                    |                             |                              |           |                 |
| 📽 หน้าแรก          |                                 |                          |                          |                             |                              |           |                 |
| 🏥 จองห้องประชุม 🤇  | ห้อง                            | วัน-เวลาเริ่ม            | วัน-เวลาสิ้นสุด          | หัวข้อ                      |                              | สถานะ     | View            |
| 🕮 ห้องประชม        | ห้องประชุม อบจ.(ห้องประชุมใหญ่) | 25 กันยายน 2561 17:00:00 | 25 กันยายน 2561 17:00:00 | ประชุมสภาสมัยสามัญ สมัยที   | 2 ครั้งที่ 2 ประจำปี 2561    | อามัติ    | <u>à</u>        |
|                    | ห้องประชุม อบจ.(ห้องประชุมใหญ่) | 18 กันยายน 2561 12:00:00 | 18 กันยายน 2561 12:00:00 | ประชุมประจำเดือนกันยายน     |                              | ອາໝີທີ    | à               |
| <u>เม่</u> รายงาน  | ห้องประชุม อบจ.(ห้องประชุมใหญ่) | 18 กันยายน 2561 16:30:00 | 18 กันยายน 2561 16:30:00 | ขักข้อมการจัดขึ้อ/จัดจ้าง   |                              | ອາໝັຕິ    | <u>C</u>        |
| о⊈ ผู้ใช้งานในระบบ | ห้องประชุม อบจ.(ห้องประชุมใหญ่) | 6 กันยายน 2561 16:30:00  | 6 กันยายน 2561 16:30:00  | ธนรักษ์จังหวัด              | สี่สถาบะการจดง               | ອາໝັຕິ    | 6               |
| 🖞 ออกจากระบบ       | ห้องประชุม อบจ.(ห้องประชุมใหญ่) | 31 สิงหาคม 2561 12:00:00 | 31 สิงหาคม 2561 12:00:00 | จิตอาสา (อนุกรรมการ)        |                              | ອາໝັສິ    | à               |
|                    | ห้องประชุมเล็ก (หน้าห้องนายก)   | 27 สิงหาคม 2561 16:30:00 | 27 สิงหาคม 2561 16:30:00 | จิตอาสา                     |                              | ອາໝັທີ    | <u>a</u>        |
|                    | ห้องประชุม อบจ.(ห้องประชุมใหญ่) | 21 สิงหาคม 2561 17:00:00 | 21 สิงหาคม 2561 17:00:00 | ประชุมสภา อบจ.ร้อยเอ็ด (ข้อ | រប័ល្មល្ម័ตិ ปี 61 วาระ 2,3) | 509533    | à               |
|                    | ห้องประชุม อบจ.(ห้องประชุมใหญ่) | 18 สิงหาคม 2561 16:30:00 | 18 สิงหาคม 2561 16:30:00 | ประชุมคณะกรรมการแปรญัต      | ด้                           | ອາໝີສິ    | <u>à</u>        |
|                    | ห้องประชุม อบจ.(ห้องประชุมใหญ่) | 14 สิงหาคม 2561 17:00:00 | 14 สิงหาคม 2561 17:00:00 | ประชุมสภา อบจ.ร้อยเอ็ด(ข้อ  | ប័លូល្ព័ตិ ปี 61)            | ອາໝີທີ    | <u>à</u>        |
|                    | ห้องประชุม อบจ.(ห้องประชุมใหญ่) | 13 สิงหาคม 2561 12:00:00 | 13 สิงหาคม 2561 12:00:00 | ประชุมเพื่อเตรียมความพร้อม  | I.                           | อนมัติ    | <u>à</u>        |
|                    | ห้องประชุม อบจ.(ห้องประชุมใหญ่) | 8 สิงหาคม 2561 12:00:00  | 8 สิงหาคม 2561 12:00:00  | ประชุมประจำเดือนสิงหาคม     |                              | อนมัติ    | à               |
|                    |                                 |                          |                          |                             |                              |           |                 |
|                    |                                 |                          |                          |                             |                              |           |                 |
|                    |                                 |                          |                          |                             |                              |           |                 |
|                    |                                 |                          |                          |                             |                              |           |                 |
|                    | Copyright © 2018 .              |                          |                          |                             |                              |           | Version 1.0     |

# คลิกที่ปุ่ม **หน้าแรก** จะแสดงปฏิทินการจองห้องประชุม เมื่อทำการจองการประชุมเสร็จสิ้นแล้ว คลิกที่ปุ่ม **ออกจากระบบ**

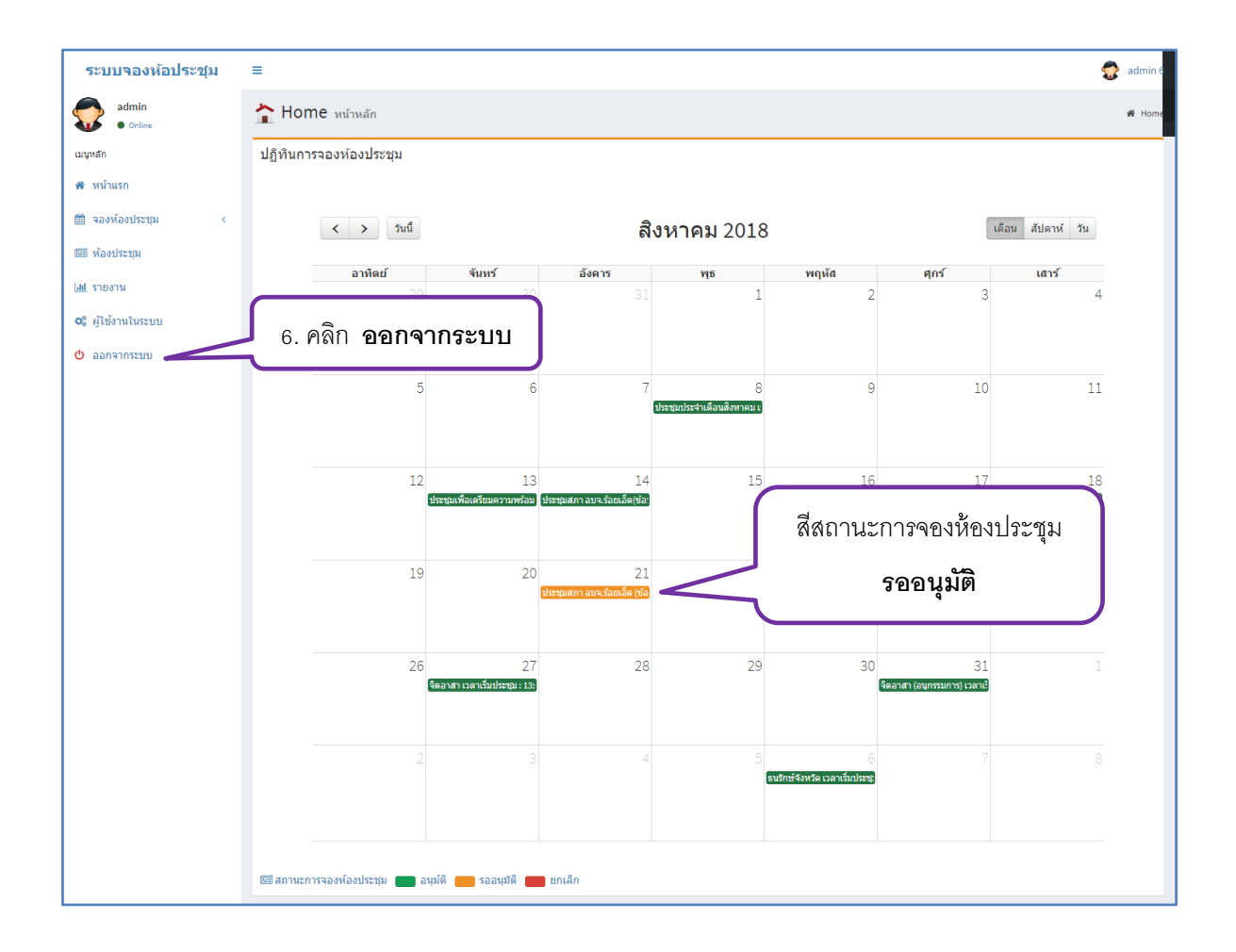

ผู้ดูแลระบบจะอนุมัติการจองห้องประชุม เมื่อได้รับการอนุมัติ สถานะการจองห้องประชุมจะเปลี่ยนเป็น**สีเขียว** 

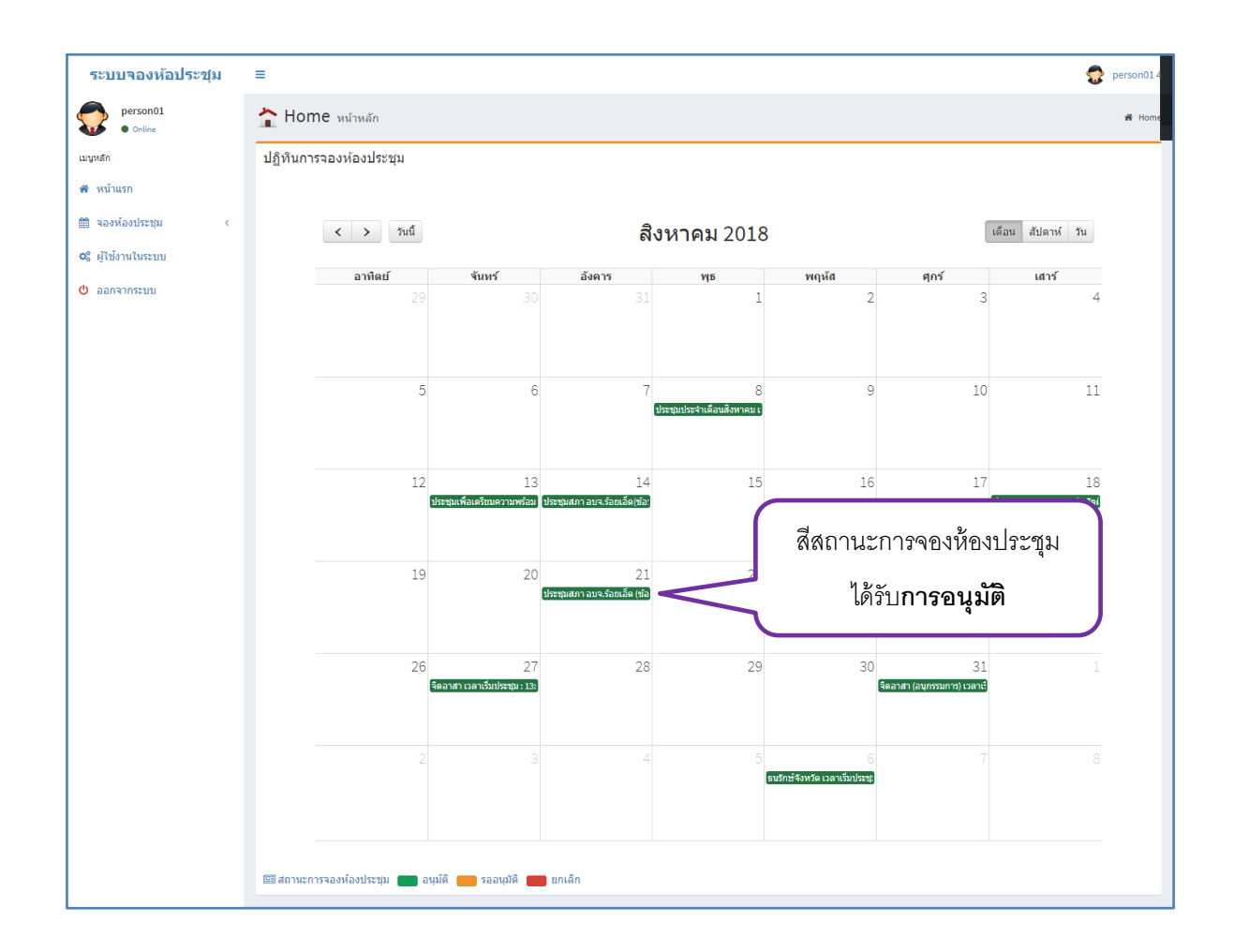

### <u>โดยผู้ดูแลระบบจะอนุมัติการจองห้องประชุม วันละ 2 ครั้ง คือ</u>

- 1. เวลา 11.30 น.
- 2. เวลา 16.30 น.

### 3. ยกเลิกการจองห้องประชุม

เจ้าหน้าที่จองห้องประชุมโทรแจ้งยกเลิกการจองห้องประชุมกับผู้ดูแลระบบ หลังจากนั้นผู้ดูแลระบบจะยกเลิกการจองห้องประชุม แล้วสถานการณ์จองห้องประชุม จะเปลี่ยนเป็น<mark>สีแดง</mark>

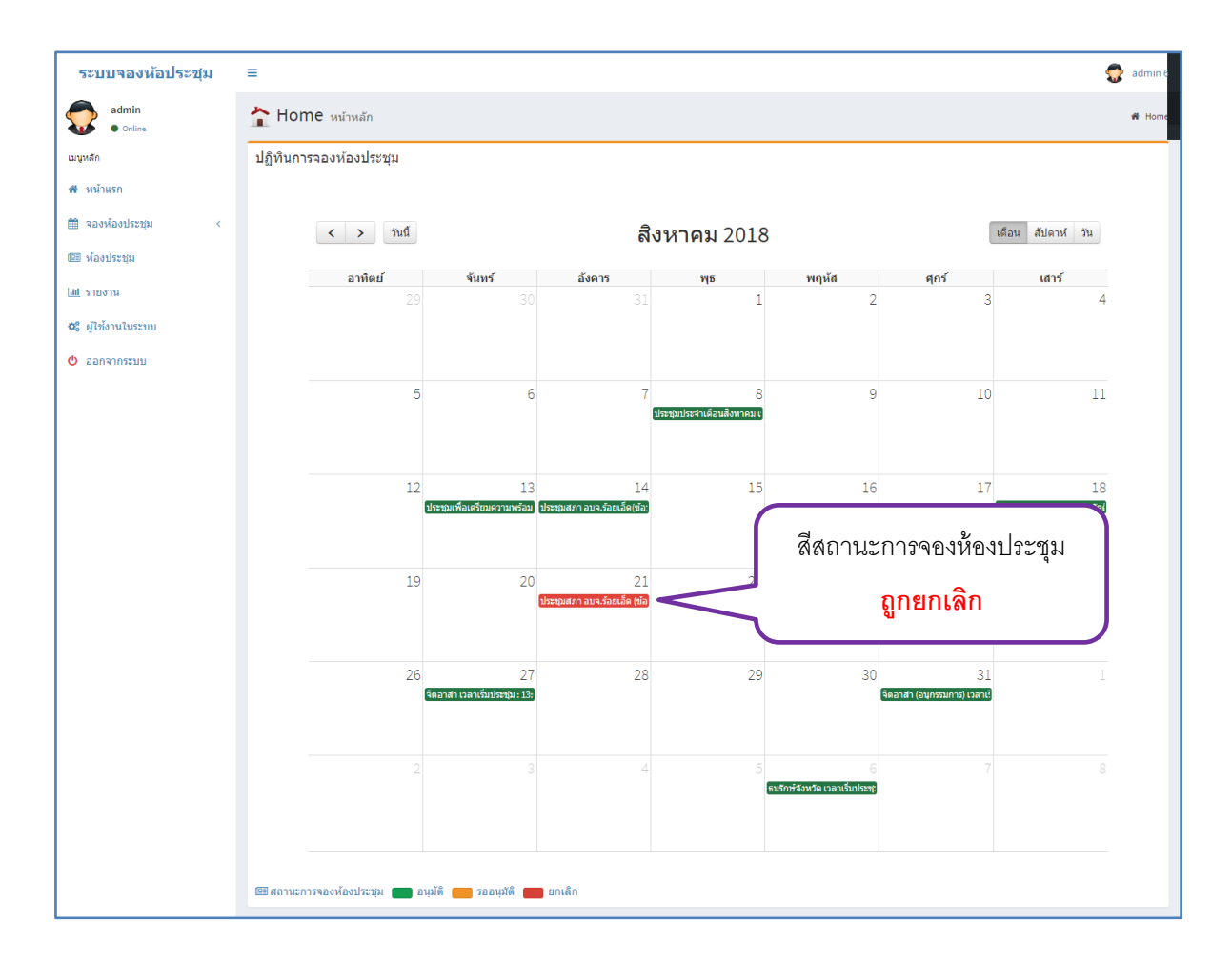

## 4. การจองห้องประชุมของส่วนราชการอื่น

ให้ทำหนังสือขอใช้ห้องประชุมเสนอต่อนายกองค์การบริหารส่วนจังหวัดร้อยเอ็ด เพื่อพิจารณาอนุญาต เมื่อนายกองค์การบริหารส่วนจังหวัดร้อยเอ็ดหรือผู้ที่ได้รับมอบหมาย พิจารณาอนุญาตแล้ว ผู้ดูแลระบบจะดำเนินการจองห้องประชุมในระบบจองห้องประชุม ต่อไป